## On-Reserve Residential Rehabilitation Assistance Program (RRAP)

**Application Guide** 

To request an alternate format, please contact us at: 1-800-668-2642 700 Montreal Road, contactcentre@cmhc.ca Ottawa, ON K1A 0P7

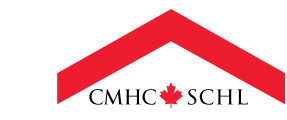

Canada

### **Table of Content**

- **3** Overview
- 3 Before Applying
- 3 Helpful tips about the Portal
- 4 Starting a New Application
- 5 Project Information
- 6 Evaluation
- **11** Building
- **15 Attachments**
- 16 Submit
- 19 Frequently Asked Questions (FAQ)

This application guide will walk you through all the necessary steps in completing your application for the On-Reserve Residential Rehabilitation Assistance Program (RRAP).

### **Overview**

#### Our renovation programs have changed to be one universal program!

All streams of the Residential Rehabilitation Assistance Program (RRAP-Regular, RRAP-Disabilities, RRAP-Rental, RRAP-Conversion, RRAP-Secondary/Garden Suites), Emergency Repairs Program (ERP), and Home Adaptations for Seniors' Independence (HASI) have been combined into one universal program named On-Reserve Residential Rehabilitation Assistance Program (RRAP). Meaning that all repairs and adaptations from multiple buildings can be submitted within the same application.

In response to feedback received from First Nations, this enhanced RRAP will provide greater financial access and give greater flexibility and control to First Nations to manage housing in their communities.

The On-Reserve Residential Rehabilitation Assistance Program (RRAP) provides financial assistance to First Nations and First Nation members to cover the costs of major and emergency repairs, accessibility work for persons with disabilities and small adaptations for Seniors.

The financial assistance is in the form of a contribution, which does not need to be repaid. The maximum contribution amount is  $60,000^{1}$  per unit.

# **Before Applying**

To prepare you for completing this application, we recommend downloading and/or reviewing the following documents.

- RRAP Fact Sheet
- RRAP Project Delivery Guide
- RRAP Booklet for Repairs & Adaptations
- RRAP Checklist for Repairs & Adaptations
- Letter of Direction / Co-Payee Form

# Helpful tips about the Portal

Below are some helpful tips on how to navigate the portal successfully. We recommend you take a moment to review them.

- 1. If you do not already have access to the <u>CMHC Housing</u> <u>Portal</u>, you can create an account today. You can click on this link and get access to our quick <u>how-to guide</u>.
- 2. Each individual in your organization can create an individual account. You will only need to create an account once. We recommend that you choose a password you will remember and keep it private. You will also be able to assign an application to a consultant.
- 3. Please make every effort to fill in all the fields while applying. This will allow CMHC to assess your application quickly and efficiently and avoid potential delays or cancellations that can arise when an application is incomplete.
- 4. If you need to step away from your computer midapplication, you can save your application by completing that section and moving on to the next.
- 5. If your computer is idle for 30 minutes or longer, your session will time out, and information entered on that page will not save.
- 6. If you find yourself "stuck" at any point in the application, please do not hesitate to communicate with your CMHC Indigenous and Northern Housing Specialist. They are happy to help.
- 7. We recommend using Microsoft Edge when using the portal.

<sup>&</sup>lt;sup>1</sup> If your property is located on-reserve in northern or remote areas or the project includes accessibility work for persons with disabilities or minor adaptations for Seniors, the maximum amount may be increased by 25%.

### **Starting a New Application**

- 1. Once you have logged into your account, click "START A NEW APPLICATION".
- 2. Review your organization information is accurate and select "**NEXT**". If you see an error, don't hesitate to get in touch with your CMHC Indigenous and Northern Housing Specialist, and they will be happy to make the changes for you.
- 3. In the "Proponent" section, select which program you are applying to.
  - Click on the magnifying glass icon on the right
- Search and select "On-Reserve Residential Rehabilitation Assistance Program (RRAP)"
- 4. Add a name to your project by clicking on "**PROJECT NAME**" (e.g., RRAP Program 2023-2024)

| 1. Contact 🖌 2. Proponent                                                                                                    |
|----------------------------------------------------------------------------------------------------|
| Step 2                                                                                                    |
| Select the program and provide proponent information                                                                                                    |
| Use the Application guide and other website resources to prepare your documentation for this application before you start.                                                                                                    |
| The information you enter saves when you move to the next step. If your computer is idle for 30 minutes, your session will time out — information on this page will not save.                                                                                                    |
| With this enhanced "On-Reserve Residential Rehabilitation Assistance Program (RRAP)", you can now apply for all<br>repairs and adaptations previously offered under the five RRAP streams (Regular, For persons with disabilities, Secondary<br>and Garden suites, Conversion and Rental), as well under the Emergency Repair Program (ERP) and the Home<br>Adaptations for Seniors' Independence (HASI). |
| Visit CMHC's website for more details on the On-Reserve Residential Rehabilitation Assistance Program (RRAP).                                                                                                    |
| Program you're applying for *                                                                                                    |
| On-Reserve Residential Rehabilitation Assistance Program (RRAP) 2                                                                                                    |
| Project Name 4                                                                                                    |

Figure 1: Steps 3 and 4 in starting a new application.

#### Assigning the Application

If you would like to assign this application to someone else on your team, click "**CHANGE**." Otherwise, you can scroll down to read and agree to the terms and conditions.

To agree, you can click on the check box next to "I AGREE TO THE TERMS AND CONDITIONS" then click "NEXT" button at the bottom.

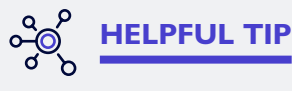

If you can, we recommend that you open the portal so you can follow along with the training while creating your profile. Click here to access the portal.

We recommend using the browser Microsoft Edge to navigate the portal.

# **Project Information**

In this section we collect project details to determine if the project meets the eligibility criteria for RRAP.

#### **Project Detail**

- 1. Project Name: This field will automatically populate with the Project Name you had entered on the Proponent page.
- 2. CMHC Client Solutions Representative: This field is optional. Leave this field blank if you have not been working directly with a CMHC specialist

#### **Additional Project Details: Questions**

Click on the corresponding "Additional Project Details" question to open a pop-up window. The description in the pop-up windows will provide guidance to assist with the required responses. (As seen in Figure 2 and 3)

- Are any of the properties receiving "Assistance under Section 26, 27, 61 and 95"?
- When is the "Expected Project Start Date"?
- When is the "Expected Project Completion Date"?

**Note:** If the pop-up window does not appear when you click on the question, check that pop-ups are not blocked by your internet browser.

| Step 3 out of 7                                                                                    |                                      |
|----------------------------------------------------------------------------------------------------|--------------------------------------|
| Project Details                                                                                    |                                      |
| Program you're applying for *                                                                      | Project Name *                       |
| On-Reserve Residential Rehabilitation Assistance Program (RRAP)                                    | Example RRAP                         |
|                                                                                                    | CMHC Client Solutions Representative |
| Additional Project Details                                                                         |                                      |
|                                                                                                    |                                      |
| elect each question to provide more information about your project.                                |                                      |
| elect each question to provide more information about your project.                                | Status                               |
| Question         Assistance under Section 26,27,61 and 95? *                                       | Status<br>? Not answered             |
| Question         Assistance under Section 26,27,61 and 95? *         Expected Project Start Date * | Status       ? Not answered       1  |

Figure 2: Selecting the Additional Project Details questions.

| 1. Contact 🖌 2. Pro                                               | oponent < 3. Project Details 4. Evaluation 5. Building 6. Attachments 7. Submit                                                                              |   |
|-------------------------------------------------------------------|----------------------------------------------------------------------------------------------------|---|
| Step 3 out of 7                                                   | Assistance under Section 26,27,61 and 95?                                                                                                    | × |
| Project Details<br>Program you're applyi<br>On-Reserve Residentia | The properties receiving assistance under these Sections are ineligible for RRAP, except for accessibility work for Seniors and persons with disabilities. * |   |
| Additional Project<br>Select each question to pro                 | Yes<br>No                                                                                                    | 2 |
| Question<br>Assistance under Sect                                 | Save & go to Previous question Save & go to Next question Save & Close                                                                                       |   |
| Expected Project Start<br>Expected Project Com                    | pletion Date * ? Not answered                                                                                                    |   |

Figure 3: Answering the "Assistance under Section 26,27,61 and 95?" project details question.

Take a moment to review your answers. Should you want to make any changes, simply "CLICK ON THE QUESTION YOU WOULD LIKE TO FIX."

Click on "NEXT" at the bottom of the screen once you are satisfied with your answers.

### **Evaluation**

The evaluation questions are designed to assess project readiness and ensure compliance with our program requirements.

#### **IMPORTANT:**

- The properties receiving assistance under Section 26, 27, 61 and 95 are ineligible, except for accessibility work for Seniors and persons with disabilities.
- Any work carried out before the application is submitted is not eligible.

#### **Evaluation questions**

Click on each Evaluation question to open a pop-up window for entry. The description in the pop-up window will provide guidance to assist with the required responses.

You will not be able to move to the next section until you have answered all the evaluation questions.

**Note:** The 'Answer' column will display the response that you selected for each question. Please disregard the 'Score' column as no score will be associated with the selected answer.

If any of the above questions are indicating "No" in the Eligibility column, please provide more details in the open text field box and contact your CMHC Indigenous and Northern Housing Solutions Specialist to discuss.

1. Do you agree and are able to work within the following timelines: the project should start within 3 months and be completed within 12 months from approval? If not, please provide more details in the open text field below (e.g., relying on winter road access for procuring materials). (As seen in Figure 4)

| - Flease ensure ea                                                            | ich proposed dweining is the principal residence of the occupant(s).                                                                                         |                   |
|-------------------------------------------------------------------------------|----------------------------------------------------------------------------------------------------|-------------------|
| - For the purposes<br>Senior and/or a pe<br>disability in the op              | Additional Information                                                                                                    | × nt is a<br>with |
| Question                                                                      | Do you agree and are able to work within the following timelines: the project should start within 3 months and be completed within 12 months from approval?* |                   |
| Do you agree and<br>following timeline<br>3 months and be<br>from approval?*  | Please select your answer                                                                                                    |                   |
| Have you confirm<br>laborer's are avai<br>start date to com                   | Provide Details                                                                                                    | 1                 |
| Do you have accord<br>of repairs, inspec                                      |                                                                                                    | e                 |
| Who owns the pr<br>Is the household<br>below the Forgive<br>provided in the A | 2                                                                                                    |                   |
| Is the occupant a disability?*                                                | Save & go to Previous question Save & go to Next question Save & Close                                                                                       |                   |
| If any of the above                                                           |                                                                                                    |                   |

Figure 4

2. Have you confirmed that trades, skilled trades, or laborers are available for the proposed project start date to completion date? If not, please provide more details in the open text field below. (As seen in Figure 5)

| - For the purposed<br>Senior and/or a pe<br>disability in the op                                     | Additional Information                                                                                                    | × nt is a<br>with |
|----------------------------------------------------------------------------------------------------|----------------------------------------------------------------------------------------------------|-------------------|
| Question                                                                                             | Have you confirmed that trades, skilled trades, or laborer's are available for the proposed project start date to completion date?* |                   |
| Do you agree and<br>following timeline<br>3 months and be<br>from approval?*                         | Please select your answer                                                                                                    |                   |
| Have you confirm<br>laborer's are avai<br>start date to com<br>Do you have acc<br>of repairs, inspec | Provide Details                                                                                                    |                   |
| Who owns the pr<br>Is the household<br>below the Forgive<br>provided in the Al                       | 2                                                                                                    |                   |
| Is the occupant a disability?*                                                                       | Save & go to Previous question Save & go to Next question Save & Close                                                              |                   |

Figure 5

3. Do you have access to the unit(s) for completion of repairs, inspection or monitoring purposes? If it is not the case, please provide more details in the open text field below. (As seen in Figure 6)

| - Please ensure eac                                                            | h proposed dwelling is the principal residence of the occupant(s).                                   |                |
|--------------------------------------------------------------------------------|----------------------------------------------------------------------------------------------------|----------------|
| - For the purposet A<br>Senior and/or a pt<br>disability in the op             | dditional Information                                                                                | × nt is a with |
| Question                                                                       | Do you have access to the unit(s) for: completion of repairs, inspection or monitoring<br>purposes?* |                |
| Do you agree and<br>following timeline<br>3 months and be<br>from approval?*   | Please select your answer                                                                            |                |
| Have you confirm<br>laborer's are avai<br>start date to com                    | Provide Details                                                                                      | 1              |
| Do you have accord of repairs, inspection                                      |                                                                                                    |                |
| Who owns the pr<br>Is the household<br>below the Forgive<br>provided in the Al | 2                                                                                                    |                |
| Is the occupant a disability?*                                                 | Save & go to Previous question Save & go to Next question Save & Close                               |                |
| If any of the above                                                            |                                                                                                    |                |

Figure 6

4. Who owns the property(ies)?If some units are First Nation owned and some others are Occupant owned, please select "Other" and identify which units are First Nation owned and which others are Occupant owned in the open text field below. (As seen in Figure 7)

| - For the purposes<br>Senior and/or a pe<br>disability in the op             | Additional Information                                                 | × nt is a with |
|------------------------------------------------------------------------------|------------------------------------------------------------------------|----------------|
| Question                                                                     | Who owns the property(ies)?*                                           |                |
| Do you agree and<br>following timeline<br>3 months and be<br>from approval?* | Please select your answer                                              |                |
| Have you confirm<br>laborer's are avai<br>start date to com                  | Provide Details                                                        |                |
| Do you have according of repairs, inspective Who owns the pr                 |                                                                        | -              |
| Is the household<br>below the Forgive<br>provided in the Al                  |                                                                        |                |
| Is the occupant a disability?*                                               | Save & go to Previous question Save & go to Next question Save & Close |                |
| If any of the above                                                          |                                                                        |                |

Figure 7

5. Is the household income of the occupant(s) below the Forgiveness Income Limit (FIL) provided in the Allocation Letter? Please ensure each proposed dwelling is the principal residence of the occupant(s).(As seen in Figure 8)

| For the purposes Adenior and/or a personal sability in the op                | Iditional Information                                                                                                  | × nt is a with |
|------------------------------------------------------------------------------|----------------------------------------------------------------------------------------------------|----------------|
| Question                                                                     | s the household income of the occupant(s) below the Forgiveness Income Limit (FIL) provided in the Allocation Letter?* |                |
| Do you agree and<br>following timeline<br>3 months and be<br>from approval?* | Please select your answer                                                                                              | 1              |
| Have you confirm<br>laborer's are avai<br>start date to com                  | Provide Details                                                                                                    | 1              |
| Do you have accord<br>of repairs, inspective<br>Who owns the pro-            |                                                                                                    |                |
| Is the household<br>below the Forgive<br>provided in the Al                  | 0                                                                                                    |                |
| Is the occupant a disability?*                                               | Save & go to Previous question Save & go to Next question Save & Close                                                 |                |
| If any of the above                                                          |                                                                                                    |                |

Figure 8

6. Is the occupant a Senior and/or a person with disability? For the purposes of this program, any person at least 55 years or older is considered a "Senior". If you selected "It depends on the unit", please indicate for which unit(s) the occupant is a Senior and/or a person with disability in the open text field below. (As seen in Figure 9)

| ior and/or a pe    | dditional information          |                               |              | with     |
|--------------------|--------------------------------|-------------------------------|--------------|----------|
| Question           | Is the occupant a Senior and/  | or a person with disability?* |              |          |
| Do you agree and   |                                |                               |              |          |
| following timeline | Please select your answer      |                               |              | <b>A</b> |
| from approval?*    |                                |                               | ~            |          |
| Have you confirm   | Provide Details                |                               |              |          |
| laborer's are avai |                                |                               |              |          |
| start date to com  |                                |                               |              |          |
| Do you have acco   |                                |                               |              |          |
| of repairs, inspec |                                |                               | <i>li</i>    |          |
| Who owns the pr    |                                |                               |              |          |
| Is the household   |                                |                               |              |          |
| below the Forgive  |                                |                               |              |          |
| provided in the Al |                                |                               | 2            |          |
| Is the occupant a  |                                |                               |              |          |
| disability?*       | Save & go to Previous question | Save & go to Next question    | Save & Close |          |
|                    |                                |                               |              |          |

Figure 9

Once you have answered all the required questions, the pop-up window will close, and you will see all your answers in a table format. (As seen in Figure 10)

| Question                                                                                                    | Answer                                    | Score | Eligibility |
|----------------------------------------------------------------------------------------------------|-------------------------------------------|-------|-------------|
| Do you agree and are able to work within the<br>following timelines: the project should start within<br>3 months and be completed within 12 months<br>from approval?* | Yes                                       | 0.00  | Yes         |
| Have you confirmed that trades, skilled trades, or laborer's are available for the proposed project start date to completion date?*                                   | Yes                                       | 0.00  | Yes         |
| Do you have access to the unit(s) for: completion<br>of repairs, inspection or monitoring purposes?*                                                                  | Yes                                       | 0.00  | Yes         |
| Who owns the property(ies)?*                                                                                                    | First Nation Owned (all units)            | 0.00  | Yes         |
| Is the household income of the occupant(s)<br>below the Forgiveness Income Limit (FIL)<br>provided in the Allocation Letter?*                                         | Yes                                       | 0.00  | Yes         |
| Is the occupant a Senior and/or a person with disability?*                                                                                                    | Not a Senior nor a person with disability | 0.00  | Yes         |

Figure 10

Take a moment to review your answers. Should you want to make any changes, simply "CLICK ON THE QUESTION YOU WOULD LIKE TO FIX."

When you are satisfied with your answers, click on "**NEXT**" to move to the Building section.

# Building

The Building section collects information about the building including its location. As of January 2024, all repairs and adaptations can be entered within the same application.

### Add a Building

As seen in figure 11, click on the "ADD BUILDING TO APPLICATION" button and a new section will appear.

**Note:** We encourage you to submit requests for repairs and adaptations for additional homes within the same application, up to a maximum of 4 homes. Please let us know the order of priority as extra budget usually becomes available at the reallocation stage.

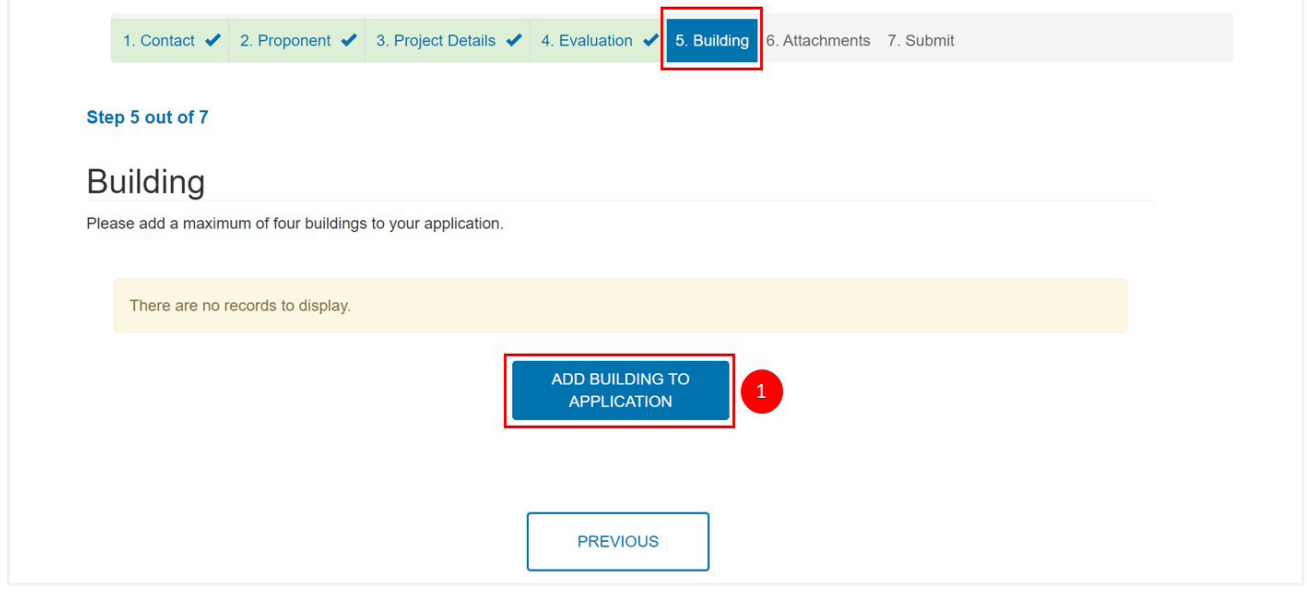

Figure 11

#### **Building Location**

As seen in figure 12, click on the "MAGNIFYING ICON", to open a pop-up window.

|                 | ٩              |   |
|-----------------|----------------|---|
| Question        | Status         | _ |
| Building Name * | ? Not answered |   |
| Building Type   | ? Not answered |   |
|                 |                |   |
|                 |                |   |

- **1. If you have an existing building location in the portal** from a previous application. (As seen in figure 13)
  - Click in the "SEARCH" box and type in the address of the building.
  - Select it on the left and then click "SELECT". Once selected you can proceed to the "Building Question" section.

| Location *   |                                           |                      |             |              | 700                                             |             | ۹ 2                   |
|--------------|-------------------------------------------|----------------------|-------------|--------------|-------------------------------------------------|-------------|-----------------------|
|              | Choose one record and click Select t      | o continue<br>Street |             |              |                                                 |             | Created On            |
| Question     | ✓ Name ↑                                  | Number               | Street Name | Municipality | Province/Territory                              | Postal Code | +                     |
| Building 3   | 700 Montreal, Ottawa,<br>Ontario, K1A 0p0 | 700                  | Montreal    | Ottawa       | [1033]Ontario <br>[1036]Ontario                 | K1A 0p0     | 2023-12-20<br>3:39 PM |
| Building Typ | 700 Vaughan, , Manitoba,<br>R1A 2G3       | 700                  | Vaughan     |              | [1033]Manitoba <br>[1036]Manitoba               | R1A 2G3     | 2023-05-03<br>7:45 AM |
|              | 7001 Leppert, , Nova Scotia,<br>B3L       | 7001                 | Leppert     |              | [1033]Nova Scotia <br>[1036]Nouvelle-<br>Écosse | B3L         | 2023-04-28<br>2:49 PM |
| CANCEL AND   | 7001 Leppert, , Nova Scotia,              | 7001                 | Leppert     |              | [1033]Nova Scotia                               | B3L         | 2023-04-28            |
| _            | < 1 2 3 4                                 | 5 6                  | 7 8 >       |              |                                                 |             |                       |

Figure 13

#### 2. If this is a new building location

 Click "NEW LOCATION," and a pop-up window will open where you can add the address to the portal. (As seen in figure 14)

|                              |      |                                                                                                    |                  |             |              | Search                                                                   |             | Q                      |
|------------------------------|------|----------------------------------------------------------------------------------------------------|------------------|-------------|--------------|--------------------------------------------------------------------------|-------------|------------------------|
|                              | Choo | se one record and click Select                                                                              | to continue      |             |              |                                                                          |             | *                      |
| Question                     | 1    | Name 🕇                                                                                                    | Street<br>Number | Street Name | Municipality | Province/Territory                                                       | Postal Code | Created On<br>↓        |
| Building Nar<br>Building Typ |      | 11 test street, Abbotsford,<br>[1033]Newfoundland and<br>Labrador[[1036]Terre-Neuve-<br>et-Labrador, A1A1A1 | 11               | test street | Abbotsford   | [1033]Newfoundland<br>and Labrador <br>[1036]Terre-Neuve-<br>et-Labrador | A1A1A1      | 2024-01-05<br>12:54 PM |
|                              |      | 1 teststreet, Abbey,<br>[1033]New Brunswick]<br>[1036]Nouveau-Brunswick,<br>A1A1A1                          | 1                | teststreet  | Abbey        | [1033]New<br>Brunswick <br>[1036]Nouveau-<br>Brunswick                   | A1A1A1      | 2024-01-05<br>12:53 PM |
| CANCEL AND                   | <    | 1 test, Abbey,                                                                                              | 1<br>5 6         | test<br>7 8 | Abbey 500 >  | [1033]Manitoba                                                           | M5R2S3      | 2024-01-05             |

Figure 14

#### **New location**

As seen in figure 15, in the pop-up window, complete all the required fields.

- Does a physical address exist for this Location?
- Street Number
- Suffix
- Street Name
- Street Type
- Street Direction
- Municipality

- Unit Number
- Street Number Range
- Province/Territory
- Postal Code
- Lot Number
- Land Identifier
- Latitude and Longitude

| Yes                                                                                                    | Does a physical address exist for this Location? * |   |                     |   |   |
|----------------------------------------------------------------------------------------------------|----------------------------------------------------|---|---------------------|---|---|
| Street Number       Suffix         Street Name *       Street Type*         Street Direction       Municipality*         Q       Q         Street Direction       Municipality*         Q       Q         Unit Number       Street Number Range         Province/Territory*       Postal Code *         Lot Number       Land Identifier         Land Identifier       Langltude | Yes                                                |   |                     | * |   |
| Street Name * Street Type*  Street Direction Municipality * Unit Number Unit Number Province/Territory * Postal Code * Lot Number Land Identifier Land Identifier Latitude Longitude                                                                                                    | Street Number*                                     |   | Suffix              |   |   |
| Street Direction Municipality*  Street Direction Municipality*  Unit Number Street Number Range  Province/Territory* Postal Code *  Lot Number Land Identifier Latitude Longitude                                                                                                    | Street Name                                        |   | Street Type*        |   |   |
| Street Direction Municipality* Unit Number Unit Number Province/Territory* Postal Code * Lof Number Land Identifier Latitude Longitude                                                                                                    |                                                    |   |                     | ٩ |   |
| Q     Q       Unit Number     Street Number Range       Province/Territory*     Postal Code *       Q                                                                                                    | Street Direction                                   |   | Municipality *      |   |   |
| Unit Number Street Number Range 2 Province/Territory* Postal Code * Lot Number Land Identifier Land Identifier Latitude Longitude                                                                                                    |                                                    | Q |                     | ٩ |   |
| Province/Territory * Postal Code * Lot Number Land Identifier Latitude Longitude                                                                                                    | Unit Number                                        |   | Street Number Range | _ | 2 |
| Lot Number Land Identifier Latitude Longitude                                                                                                    | Province/Territory *                               | 0 | Postal Code *       |   |   |
| Land identifier Latitude Longitude                                                                                                    | Lot Number                                         |   |                     |   |   |
| Latitude Longitude                                                                                                    | Land Identifier                                    |   |                     |   |   |
|                                                                                                    | Latitude                                           |   | Longitude           |   |   |

Figure 15

Take a moment to review this information. When you are satisfied, click on "CREATE" at the bottom of the window

### **Building Questions**

Click on each Building question to open a pop-up window for entry. The description in the pop-up windows will provide guidance to assist with the required responses.

- Building Name (As seen in figure 16) Please input the principal occupant first and last name (with the spouse name, if applicable).
- Building type (As seen in figure 17)

| 700 Montreal, Ottaw | a, Ontario, K1A 0p0 X Q                                                                          |
|---------------------|--------------------------------------------------------------------------------------------------|
| Question            | Status                                                                                           |
| Building Name *     | 2. Not approved X                                                                                |
| CANCEL AND RETURN   | Please input the principal occupant first and last name (with the spouse name, if applicable). * |
|                     | (Insert Occupant Name) 2 Save & go to Previous question Save & go to Next question Save & Close  |

Figure 16

|                                                 | Building                                        |                            |                        |  |
|-------------------------------------------------|-------------------------------------------------|----------------------------|------------------------|--|
| 700 Montreal, Ottaw                             | va, Ontario, K1A 0p0                            | <b>x</b> Q                 |                        |  |
| Question                                        |                                                 | Status                     |                        |  |
| Building Name * Building Type CANCEL AND RETURN | Building Type<br>Please select a building type. | Save & go to Next question | X<br>3<br>Save & Close |  |

Figure 17

Once you have completed all questions, they will display the status "Answered". Click "**DONE WITH ADDING BUILDINGS**". Review that your building has been added to your application.

Repeat the above steps if you want to add additional buildings to your application - up to a maximum of 4 buildings.

On the left-hand side, you will see a drop-down arrow. If you click on the arrow, you will have the ability to either "EDIT" or "REMOVE" the building.

| Step 5 out of 7                                             |                                        |              |
|-------------------------------------------------------------|----------------------------------------|--------------|
| Puilding                                                    |                                        |              |
| Duiluing                                                    |                                        |              |
| Please add a maximum of four buildings to your application. |                                        |              |
| Project Building Name 🕇                                     | Location                               |              |
| (Insert Occupant First and Last Name)                       | 700 Montreal, Ottawa, Ontario, K1A 0p0 | $\checkmark$ |
|                                                             |                                        | C Edit       |
|                                                             | ADD BUILDING TO<br>APPLICATION         | Delete       |
|                                                             |                                        | View details |
|                                                             |                                        |              |

Figure 18 : Portal options to add, edit, delete buildings in your applications. Once completed, proceed by clicking "NEXT".

Click "NEXT" at the bottom of the screen once you are satisfied with your entry.

### **Attachments**

In this section you will add all mandatory documents to support your application.

#### **Adding Documents**

The following program documents are required for a complete application.

- 1. RRAP Checklist for Repairs & Adaptations (one form for each unit)
- 2. Quotes for the requested repairs/adaptations.
- 3. For any occupant-owned unit: Letter of Direction/Co-Payee Form and Proof of Ownership (ex. Certificate of Possession or Band Council Resolution).
- 4. Preliminary Agreement with RRAP Terms and Conditions signed by the First Nation or the occupant(s) for occupant-owned property(ies).

#### Notes

- If the RRAP Checklist for Repairs & Adaptations has been signed by a contractor, you do not need to submit a quote (highly recommended).
- If you submit a detailed quote, you do not need to submit the RRAP Checklist for Repairs & Adaptations.

**IMPORTANT:** Pictures of items to repair or adapt are not required to be submitted but please ensure you have taken pictures in case the home(s) are selected for a random final inspection.

### **Upload Files**

- 1. To attach files to your application, click on "**Choose Files**" and select the attachment from your computer. Once the file is selected, click "**Upload Files**" to attach them to the application. (As seen in figure 19)
- 2. Once successful, your files will be listed under the "**My Documents**" section. (Documents may not appear immediately after uploading, you may need to refresh the page.)
- 3. Once you have uploaded all your documents, click "NEXT" which will bring you to the Submit page.

Please ensure that the file name will identify the content of the document.

As shown on the portal, you can attach the following document formats: PDF, DOC, DOCX, PPT, PPTX, TXT, JPG, JPEG, PNG, XLS, XLSX. The maximum size is 10 MB per file.

| Add Documents                                                                                                    |
|----------------------------------------------------------------------------------------------------|
| Please submit the following documentation:                                                                                                    |
| 1. RRAP Checklist for Repairs & Adaptations here (one form for each unit).                                                                                                    |
| 2. Quotes for the requested repairs/adaptations.                                                                                                    |
| 3. For any occupant-owned unit: Letter of Direction/Co-Payee Form here and Proof of Ownership (ex. Certificate of Possession or Band Council Resolution).                                                                            |
| 4. Preliminary Agreement with RRAP Terms and Conditions signed by the First Nation or the occupant(s) for occupant-owned property(ies).                                                                                              |
| NOTE: If the RRAP Checklist for Repairs & Adaptations has been signed by a contractor, you do not need to submit a quote. If you<br>submit a detailed quote, you do not need to submit the RRAP Checklist for Repairs & Adaptations. |
| IMPORTANT: Pictures of items to repair or adapt are not required to be submitted but please ensure you have taken pictures in case the home(s) are selected for a random final inspection.                                           |
| Choose Files No file chosen 1<br>Upload Files 2                                                                                                    |
|                                                                                                    |
|                                                                                                    |

Figure 19

### Submit

We are now at the end of the application process. It is strongly recommended to review your application with your Indigenous and Northern Housing Solutions Specialist. Complete applications submitted before the application deadline, will be accepted right away through the portal.

#### **Print and Review**

On the Submit page, you can review your application prior to submitting it. Click on '**PRINT AND REVIEW YOUR APPLICATION**' and a pop-up window will open to view your entire application.

This is not mandatory. The portal will save your application, and you will have access to view it at any time.

After you have reviewed your application, you can go back to the previous pages if you need to make any edits.

#### Save for Later

You are also able to save your application and submit it at a later time. If you wish to do this, click on '**SAVE FOR LATER**'. The system will save your application under your profile, and you can find it under the section "**MY APPLICATIONS**."

If you choose this option, you will have the ability to edit until you submit the application.

| 1. Contact 🖌 2. Proponent 🖌 3. Project Details 🖌 4. Evaluation               | on 🖌 5. Building 🖌 6. Attachments 🖌 7. Submit                                                                                                    |
|------------------------------------------------------------------------------|----------------------------------------------------------------------------------------------------|
| Step 7 out of 7                                                              |                                                                                                    |
| Submit Application                                                           |                                                                                                    |
| You're almost done. You can print and review your application to confirm yo  | ur information.                                                                                                    |
| Save for later                                                               | Submit Now                                                                                                    |
| Save your application and login at a later date to complete your submission. | By clicking "Submit", I certify that I am authorized to create an application<br>for and on behalf of the Applicant. I certify that the information provided is,<br>to the best of my knowledge and ability, complete, accurate and correct. I<br>have read and understood the terms and conditions and acknowledge and<br>accept that they shall apply upon the creation of, or my attempt to create,<br>an application. I confirm the Applicant has voluntarily consented to the<br>collection, use and disclosure of information as set forth in these terms and<br>conditions. |
|                                                                              | SUBMIT NOW                                                                                                    |

Figure 20 : Portal options to review, save or submit your application.

#### **Submit Now**

Please make sure the information you have entered is complete and accurate before submitting your application It is important to submit a complete application before the application deadline, to ensure the allocation amount you received is secured. Once you click on "**SUBMIT NOW**", you will not be able to make any more changes to your application yourself.

If you need to make changes after the application has been submitted, please contact your CMHC Indigenous and Northern Housing Specialist

After reading the disclosure, you can click on "SUBMIT NOW".

**Note:** Once the application is submitted you may begin your project to take advantage of the full construction season. Once approved, all work must start within 3 months and be completed within 12 months.

#### Thank You Window

Now that you have submitted your applications, a pop-up window will open, and you will have three options:

- 1. "CLOSE," which will close the application.
- 2. "**SUBMIT ANOTHER APPLICATION**," which will bring you to the beginning of the application process, and you can submit another application. Or,
- 3. "TAKE THIS SHORT SURVEY." We encourage you to take this survey and share your feedback on your experience on this application with CMHC. We continuously strive to improve, and we appreciate your feedback.

**NOTE:** You can monitor the status of your application by logging in to your account. You may also need to submit specific documents through the portal throughout the process.

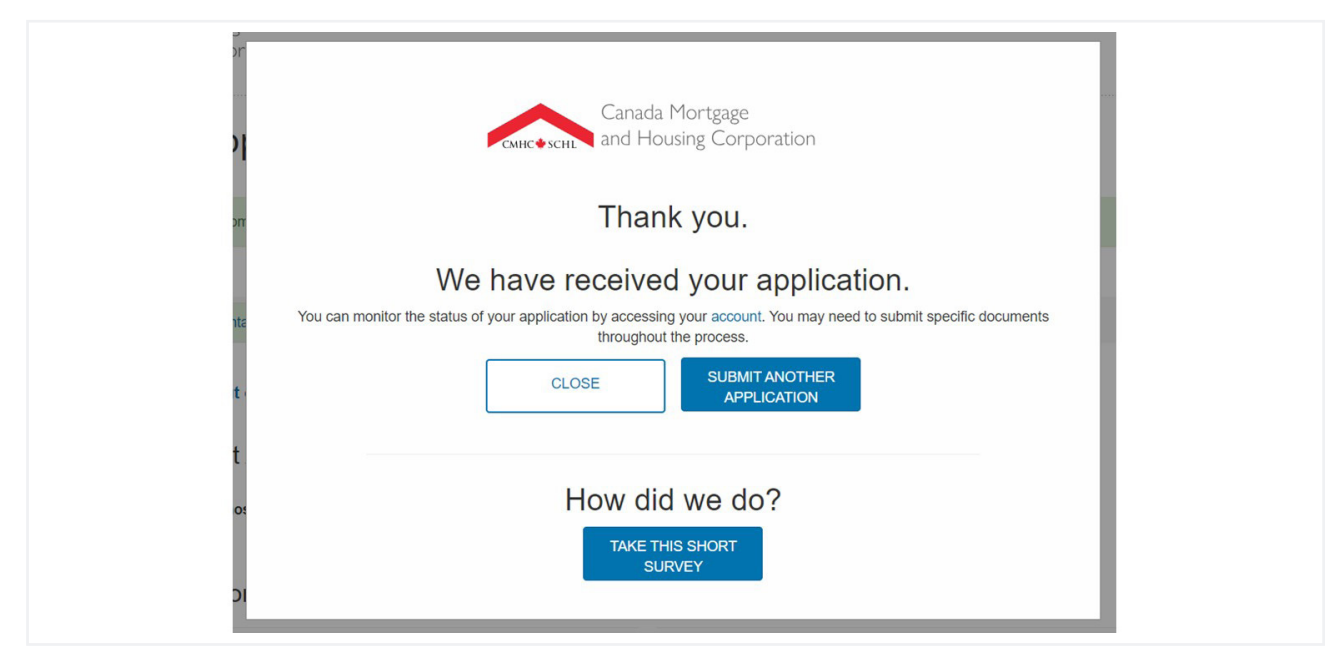

Figure 21 : Thank you window displayed with options to close, submit another application or respond to a short survey

### **Frequently Asked Questions (FAQ)**

Below are some frequently asked questions to help guide you with this program and the application. Should you require further assistance, please get in touch with your CMHC Indigenous and Northern Housing Specialist, and they will be happy to assist you.

- 1. Is there a maximum amount of money I can request? Yes, the maximum contribution amount is \$60,000 per unit. If your property is located on-reserve in northern or remote areas or the project includes accessibility work for persons with disabilities or minor adaptations for Seniors, the maximum amount may be increased by 25%.
- **2. What kind of funding will I receive?** For RRAP, the financial assistance is in the form of a contribution.
- **3. Is there a timeline in which all of the repairs must be completed?** Once approved, the work must be started in 3 months and completed in 12 months. You will be required to complete a RRAP declaration form upon completion of the project to confirm that all work has been completed as per approved scope of work.
- **4. Can I also request money from different sources?** Yes, it is expected that you can provide equity or use other sources of financing to cover mandatory repairs and/or adaptations if more than the maximum RRAP contribution available.
- **5. Are initial inspections required?** Initial inspections are not mandatory but can still be organized by CMHC if you prefer that one of our third-party inspectors define the scope of repairs and adaptations. Please request an initial inspection by sending an email by January 15, 2024 to the CMHC Financial Solutions Team at IndigenousFS-AutochtonesSF@cmhc-schl.gc.ca.
- **6. Are final inspections required?** Final inspections may be required and will be organized by CMHC. Pictures of items to repair or adapt are not required to be submitted but please ensure you have taken pictures in case the home(s) are selected for a random final inspection. Our Advancing Team will arrange for site inspections when required. An inspector will contact you to arrange a time to visit your community.

- 7. How long does it take for CMHC to process an application and receive a final decision? You will receive a final decision within 20 business days on average. This timeline varies depending on how complete your application is when submitted.
- 8. If my application is approved, how long will it take until I receive my funding? You will receive your contribution 10 business days after receiving the approval letter from CMHC.
- **9.** Can I obtain funding for the repairs/adaptations completed prior the application? No, any work carried out before the application is submitted in writing is not eligible.
- **10.Why do you ask for the occupant's income?** One eligibility criteria for RRAP is that the total household income must be at or below the established income threshold for their area. This is to ensure CMHC is supporting low-income households.
- **11.Can I submit all my repairs and adaptations for multiple homes in the same application?** Yes, we have changed our processes to make it easier to submit all repairs and adaptations in the same application.

### **Additional Resources**

Get the latest findings directly in your inbox

Subscribe cmhc.ca/housingupdates Get more housing market publications and reports

### Stay Informed

cmhc.ca/housingmarketinformation

#### CMHC helps Canadians meet their housing needs

Canada Mortgage and Housing Corporation (CMHC) has been helping Canadians meet their housing needs for more than 75 years. As Canada's authority on housing, we contribute to the stability of the housing market and financial system, provide support for Canadians in housing need, and offer unbiased housing research and advice to Canadian governments, consumers and the housing industry. Prudent risk management, strong corporate governance and transparency are cornerstones of our operations.

Reach us by phone at 1-800-668-2642 or by fax at 1-800-245-9274.

©2024 Canada Mortgage and Housing Corporation. All rights reserved. CMHC grants reasonable rights of use of this publication's content solely for personal, corporate or public policy research, and educational purposes. This permission consists of the right to use the content for general reference purposes in written analyses and in the reporting of results, conclusions, and forecasts including the citation of limited amounts of supporting data extracted from this publication. Reasonable and limited rights of use are also permitted in commercial publications subject to the above criteria, and CMHC's right to request that such use be discontinued for any reason.

Any use of the publication's content must include the source of the information, including statistical data, acknowledged as follows:

Source: CMHC (or "Adapted from CMHC," if appropriate), name of product, year and date of publication issue.

Other than as outlined above, the content of the publication cannot be reproduced or transmitted to any person or, if acquired by an organization, to users outside the organization. Placing the publication, in whole or part, on a website accessible to the public or on any website accessible to persons not directly employed by the organization is not permitted. To use the content of this CMHC publication for any purpose other than the general reference purposes set out above or to request permission to reproduce large portions of, or the entire content of, this CMHC publication, please send a Copyright request to the Housing Knowledge Centre at Housing\_Knowledge\_Centre@cmhc.ca</u>. Please provide the following information: Publication's name, year and date of issue.

Without limiting the generality of the foregoing, no portion of the content may be translated from English or French into any other language without the prior written permission of Canada Mortgage and Housing Corporation.

The information, analyses and opinions contained in this publication are based on various sources believed to be reliable, but their accuracy cannot be guaranteed. The information, analyses and opinions shall not be taken as representations for which Canada Mortgage and Housing Corporation or any of its employees shall incur responsibility.

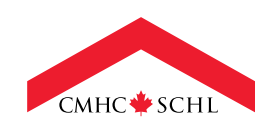

Canada

 $\mathbb{X}$ 

in

(O)